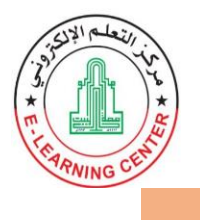

خطوات طلب تغيير كلمة السر للبريد الالكتروني من بوابة الطالب

## 1- الدخول الى بوابة الطالب واختيار خيار "تعديل كلمة السر للبريد الالكتروني" كما في الصورة

| بيكن الجاسب برجر برك                           | البرنامج الدراسـي                     |
|------------------------------------------------|---------------------------------------|
| مريز العاموب يرعب بلغ                          | الوضع الاكاديمي                       |
| ويسرنا دائما الاستماع إلى أر الكم ومقتر حاتكم، | الوضع المالي                          |
| الإستفسار عن حركات التعديل لكلمة المرور        | البريد الالكتروني                     |
| دلیل استخدام موردل                             | موعد التسجيل                          |
|                                                | عرض الايصالات المالية                 |
|                                                | نثائج امتحانات المستوي                |
|                                                | الاسم باللغة الانجليزية               |
|                                                | تعديل كلمة السر                       |
|                                                | الرسائل القصيرة                       |
|                                                | تعديل كلمة السر للبريد<br>الالكتروني  |
|                                                | and a state of the state of the state |

2- اذا كنت ترغب بطلب تعديل كلمة السر الحالية للبريد الالكتروني اضغط "استمرار" كما في الصورة

|                                                                         | البريد الإلكتروني ————    | الصفحة الرئيسية       |
|-------------------------------------------------------------------------|---------------------------|-----------------------|
| معلومات البريد الالكترونجي                                              |                           | البرنامج الدراسـي     |
| كلمه السر الحالبه                                                       | الابميل                   |                       |
| Jxwv4276                                                                | qutaiba.20@st.aabu.edu.jo | الوضع الاكاديمي       |
| هل ترغب بطلب تعديل كلمة المرور الحالية بالكلمة التالية ؟<br>منهج الحرار |                           | الوضع المالب          |
|                                                                         | Fglybz12                  | البريد الالكتروني     |
|                                                                         |                           | موعد التسجيل          |
| Ζ                                                                       | University Mail           | عرض الايصالات المالية |
|                                                                         |                           | And all although the  |

3- ستظهر لك رسالة "تم ارسال طلب تعديل كلمة السر بنجاح يرجى الانتظار حتى يتم اعتماد التعديل" كم في الصورة

|                           | – البريد الإلكتروني ————— | الصفحة الرئيسية        |
|---------------------------|---------------------------|------------------------|
|                           | معلومات البريد الالكتروني | البرنامج الدراسي       |
| كلمه السر الحاليه         | الايميل                   |                        |
| Jxwv4276                  | qutaiba.20@st.aabu.edu.jo | الوضع الاكاديمي        |
| الحالية بالكلمه التاليه ؟ | الوضع المالبي             |                        |
|                           |                           | البريد الالكتروني      |
| له السر بنجاح             | تم ارسال طلب تعدیل کلم    | موعد التسجيل           |
| عتماد التعديل             | یرجی الانتظار حتی یتم ا   | عرض الايصالات المالية  |
|                           | University Mail           | نتائج امتحانات المستوي |

مركز الحاسوب

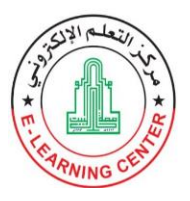

## 4- <mark>خلال 24 ساعة من تقديم الطلب</mark>، سيتم تعديل كلمة السر بواسطة مركز الحاسوب، ويمكنك الاطلاع عليها من خلال إعادة تنفيذ الخطوة رقم (1).

| البريد الإلكتروني —                                                  | الصفحة الرئيسية        |
|----------------------------------------------------------------------|------------------------|
| مملومات البريد الالكدروذي                                            | البرنامج الدراسي       |
| الابميل كلمه السر الحالية<br>Fgly6212 (qutaiba.20@st.aabu.edu.jo     | الوضع الاكاديمى        |
| هل ترغب بطلب تعديل كلمة المرور الحالية بالكلمة التالية ؟<br>Councies | الوضع المالي           |
|                                                                      | البريد الالكتروني      |
| استغرار                                                              | موعد التسجيل           |
| University Mail                                                      | عرض الايصالات المالية  |
|                                                                      | نتائج امتحانات المستوي |